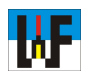

## Pneumatikschaltpläne mit dem Scheme Editor im Griff

Das Lesen pneumatischer Schaltpläne ist mittlerweile für viele Berufe eine Notwendigkeit. Für Industriemechaniker und Mechatroniker gehört dies zum täglichen Brot und wird auch in deren Prüfungen verlangt. Derartige Schaltungen von Hand zu zeichnen ist bei umfangreichen Projekten mühsam und fehlerträchtig. Da kommt der Scheme Editor von Bosch Rexroth, der zudem noch völlig kostenlos zu beziehen ist, gerade recht. Mit diesem speziellen CAD-Programm werden selbst umfangreiche Pneumatikschaltpläne rasch und sicher erstellt.

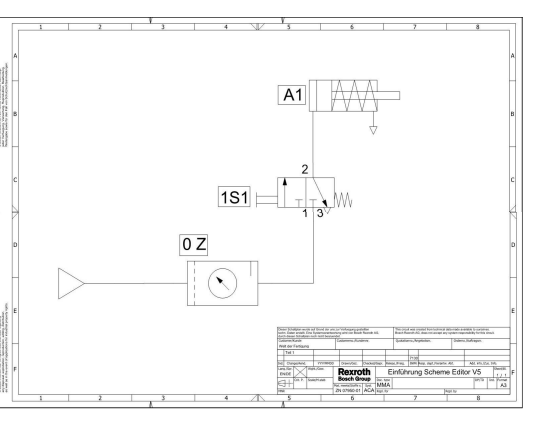

## Download

Der D&C Scheme Editor von Bosch Rexroth steht unter folgender Internetadresse zum kostenlosen Download bereit: http://

www.boschrexroth.com/country\_units/europe/ germany/de/dienstleistungen/simulationstechnik/ downloads/d\_c\_scheme\_editor/index.jsp?oid= 629778. Die Größe der Datei beträgt etwa 52MB weshalb bei langsamen Internetverbindungen einige Zeit für den Download einzuplanen ist. Damit das CAD-Programm funktioniert, muss zudem die Mikrosoft .NET-Bibliothek auf dem Rechner vorhanden sein.

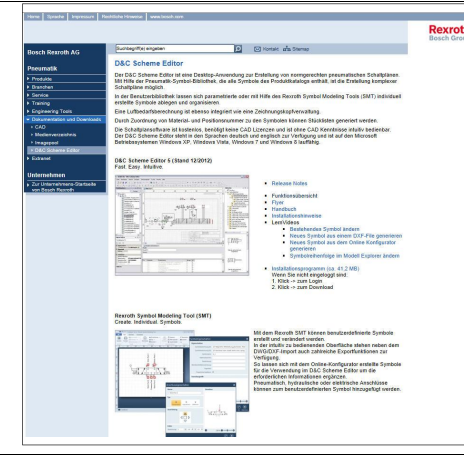

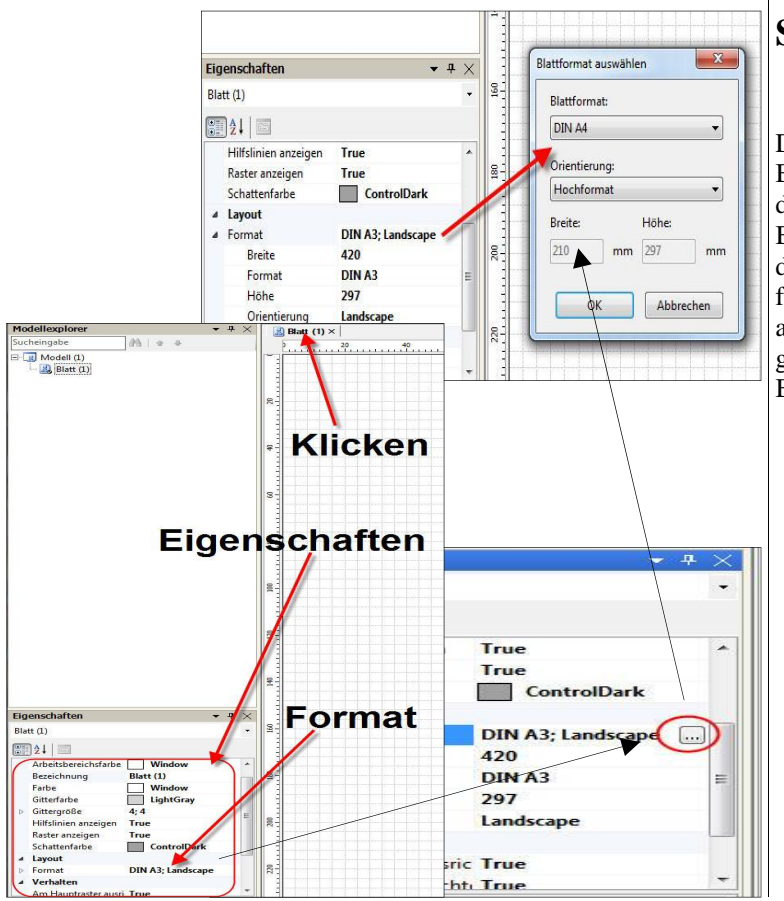

## Start

Damit die Schaltung gleich auf das richtige Blattformat gezeichnet wird, sollte gleich nach dem Start des Programms das entsprechende Blattformat eingestellt werden. Voreingestellt ist das Format DIN A3 quer. Wer DIN A4 im Hochformat benötigt, klickt mit der linken Maustaste auf den Reiter "Blatt(1)" und stellt in den "Eigenschaften" das Format durch Klick auf den Button (...) um.

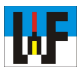

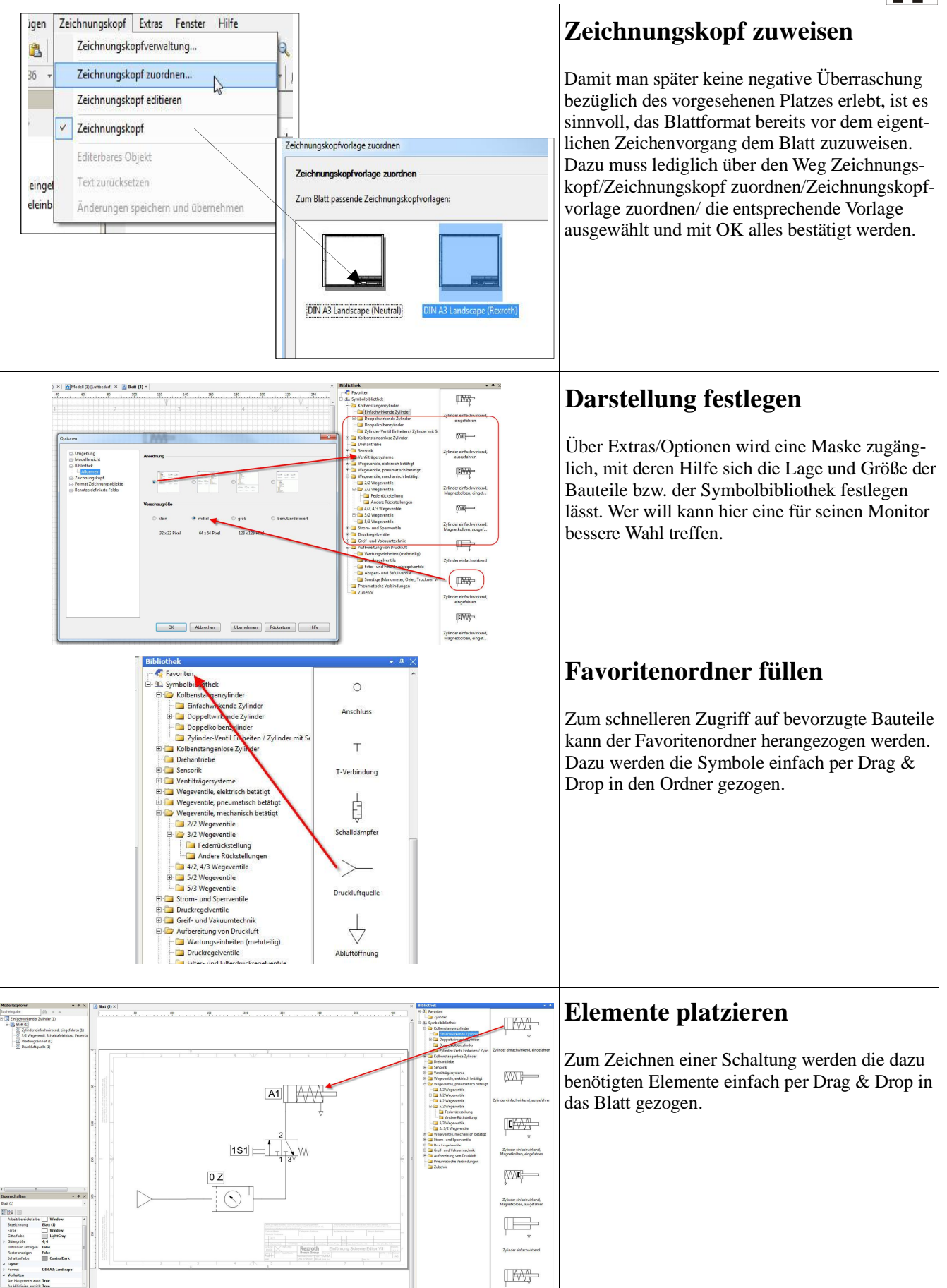

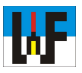

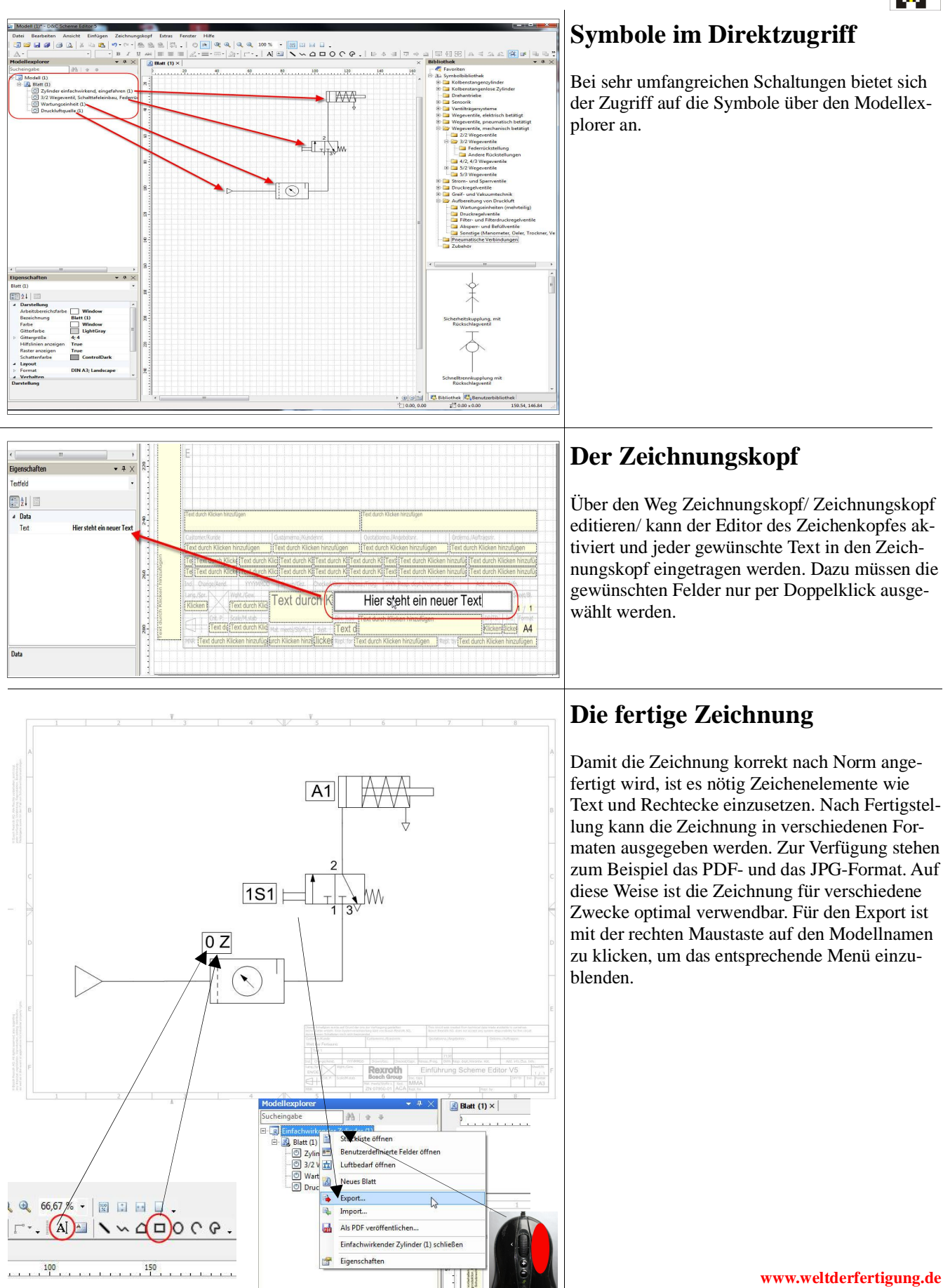